# SAFE AND AFFORDABLE FUNDING FOR EQUITY AND RESILIENCE

# Instrucciones para Reuniones Virtuales del Grupo Asesor SAFER

Water Boards

El Grupo Asesor SAFER utilizará la plataforma de Zoom para permitir reuniones a distancia. Las siguientes instrucciones indican cómo unirse a la reunión con o sin una cuenta de Zoom:

## Antes de la Reunión

#### Qué necesitará:

- Una computadora (de escritorio o portátil) y/o un dispositivo móvil (tablet) con acceso a internet.
- La aplicación Zoom instalada en su computadora y/o dispositivo móvil:
  - Para la computadora, descargue el <u>programa de Zoom</u>.
  - Para un dispositivo móvil, descargue la <u>aplicación de Zoom</u>. No necesita una cuenta de Zoom para participar en la reunión, pero se le dará la opción cuando instale la aplicación.
- El ID de la reunión de Zoom, la contraseña y el número para llamar.
  - El personal de la Junta Estatal de Agua proporcionará la información de la reunión de Zoom por correo electrónico y mediante una invitación en el calendario en línea.

#### Qué hacer antes de la reunión:

- Asegúrese de que su conexión a internet sea fiable, con una velocidad de descarga de al menos 10 Mbps. <u>Compruebe</u> la velocidad de descarga de internet.
- Si necesita un punto de acceso a internet u otro tipo de ayuda, póngase en contacto con <u>safer@waterboards.ca.gov</u> o llame al 916-445-5615.
- 72 horas antes de la reunión, únase a una <u>reunión de prueba</u> para familiarizarse con Zoom <u>o</u> envíe un correo electrónico al personal a <u>safer@waterboards.ca.gov</u> para programar una prueba técnica.
- 24 horas antes de la reunión:
  - Compruebe los <u>requisitos del sistema de Zoom</u> para utilizar la aplicación de escritorio de Zoom.
  - <u>Compruebe si hay actualizaciones de Zoom</u>. Es posible que tenga que actualizar la aplicación de Zoom antes de unirse a la reunión.
- 30 minutos antes de la reunión:
  - Haga clic en el enlace de Zoom enviado en el correo electrónico de confirmación de la reunión para conectarse a la reunión.

- o Identifíquese con su nombre, apellido, y pronombres.
- Permanezca en la sala de espera virtual hasta que el personal de la Junta Estatal del Agua le conceda acceso a la reunión.
- Siga las instrucciones del personal de la Junta Estatal del Agua para comprobar su conexión, micrófono, y cámara.

## Unirse a la Reunión

Únase a la reunión con una computadora o dispositivo móvil usando las siguientes opciones:

- Invitación por correo electrónico y/o calendario
  - Haga clic o copie y pegue el ENLACE cuando esté listo para unirse a la reunión.
  - Haga clic en el botón **OPEN ZOOM.US** y podrá unirse a la reunión.
- Zoom para computadora
  - Desde su escritorio, haga clic en **JOIN** (unirse) desde su página de inicio y se iniciará la reunión.
  - o Ingrese el ID DE LA REUNIÓN y la CONTRASEÑA.
  - Haga clic en **JOIN** (unirse).
- Página de inicio Zoom.us
  - Haga clic en **JOIN A MEETING** (unirse a una reunión) en la esquina superior derecha.
  - o Introduzca el ID DE LA REUNIÓN y su NOMBRE.
  - Haga clic en **JOIN** (unirse).

Cuando se una a la reunión, permanecerá en la sala de espera hasta que el anfitrión de la reunión lo admita. Antes de que comience la reunión, compruebe la configuración de audio y video. Una vez que lo hayan admitido, haga clic en "**JOIN WITH COMPUTER AUDIO**" (unirse con audio de la computadora) para unirse al audio de la reunión.

#### Participar en la reunión por teléfono:

Participe por teléfono <u>sólo</u> si no puede conectarse a internet o tiene problemas de audio en la computadora.

- 1. Marque el número de llamada facilitado por correo electrónico y por la invitación del calendario.
- 2. Se le pedirá que introduzca el ID DE LA REUNIÓN seguido de #.
- 3. Si decide unirse por computadora o un dispositivo móvil más tarde, puede introducir el **ID DE PARTICIPANTE** para enlazar su sesión de teléfono y dispositivo y mostrar su video cuando hable por teléfono. Para introducir su **ID DE PARTICIPANTE** una vez que esté en la reunión, introduzca **#ID de participante#** en su teléfono.

#### Controles telefónicos para los participantes

Utilice el teclado de su teléfono para los siguientes comandos en la reunión de Zoom:

- \*6 Activar/desactivar el micrófono
- \*9 Levantar la mano

# Durante la Reunión

- Busque un lugar tranquilo y desactive el micrófono cuando no esté hablando para evitar ruidos de fondo.
- ✓ Acuda a la reunión para garantizar su asistencia.
- ✓ Utilice una computadora y auriculares con micrófono para obtener la mejor experiencia.
- ✓ Si es posible, únase por video y recuerde tener un fondo de pantalla adecuado.
- ✓ Evite ejecutar varios programas y cierre las aplicaciones innecesarias durante la reunión de Zoom para maximizar la calidad de la sesión de Zoom.

#### Servicios de interpretación en Zoom

1. Haga clic en la función "**Interpretation**" (interpretación) situada en la parte inferior de la barra de menú de Zoom.

**Nota**: La función de interpretación <u>no</u> está disponible para las llamadas telefónicas.

- Seleccione su idioma de preferencia, español o inglés. Si no selecciona el idioma español y permanece en el canal principal, oirá a los oradores que hablen en español, pero no podrá escuchar los comentarios interpretados de los oradores que hablen en inglés. Para escuchar a los oradores que hablan en inglés interpretados al español, debe seleccionar "Spanish" (español).
- Para escuchar sólo el idioma interpretado, seleccione "Mute Original Audio" (silenciar audio original).

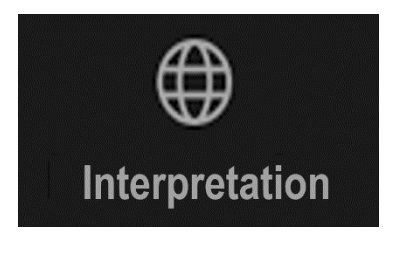

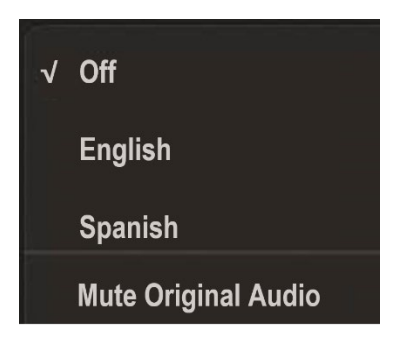

#### Selección de pantalla en Zoom

- Haga clic en "View Options" (opciones de pantalla) en la parte superior del menú de Zoom.
- 2. Seleccione "Presentación en Español" para ver la presentación en español.
- 3. Seleccione "Presentation in English" para ver la presentación en inglés.

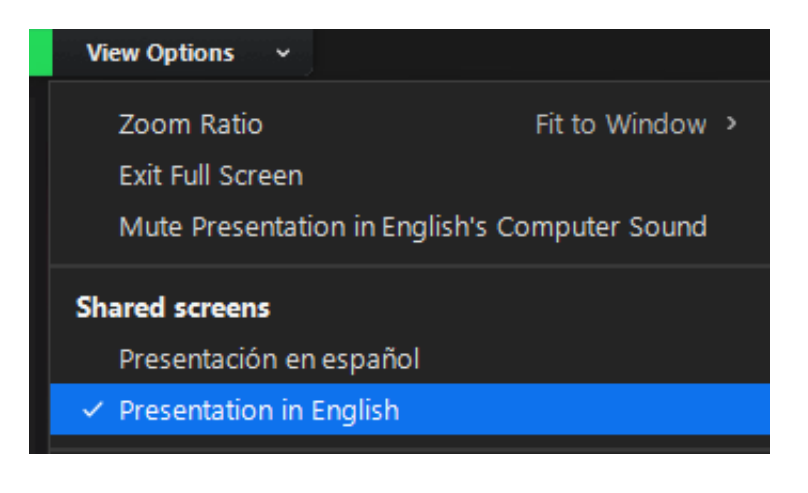